## Members - AU

The Members tab displays current and former self-managed super fund (SMSF) members..

## To add a Member

- 1. Select a client on My List and click Corporate admin.
- 2. Click the Members tab.
- 3. Under Members, click Add member. The Search for member field appears.
- 4. Enter the name of a contact to add as a member.

or

Click Create new contact and fill in the details.

## Members register

The Members register lists all current and former members and details, including:

- the Start date, when the member was first appointed
- the End date, where the member ceased
- the Type of member corporate or individual
- the Address of the member.

To maintain an accurate history of members, you can add the details of former members as a historical entry.

## To add a historical entry to the Members register

- 1. Click Add historical entry located at the end of the Members register. The Search for member field appears.
- 2. Enter the name of the member and click on their name to add,

or

Click Create new contact, fill in their details and click Add member.